# DEFENDER

NVECTECH Instrukcja obsługi termowizora

# Treść

| WSTĘP                                                                                                    | 2                                                |
|----------------------------------------------------------------------------------------------------|--------------------------------------------------|
| WŁAŚCIWOŚCI   Zakres wykrywania   Scenariusze zastosowania   Ostrzeżenie   Zawartość opakowania   Ładowanie   Przyciski   Regulacja obiektywów   Paleta pseudo-kolorów   Dalmierz AI - wyszukiwarka | <b>3</b><br>4<br>4<br>5<br>5<br>6<br>6<br>7<br>7 |
| GÓRNE MENU                                                                                                    | 8                                                |
| GLÓWNE MENU<br>Joystick<br>Obraz<br>Siatka<br>WLAN+File<br>Ustawienie<br>Czujniki<br>System                                                                                                    | <b>11</b><br>11<br>12<br>12<br>12<br>13<br>13    |
| APLIKACJA                                                                                                    | 14                                               |
| SPECYFIKACJA                                                                                                    | 15                                               |

# WPROWADZENIE

#### **OPIS URZĄDZENIA**

NVECTECH Defender: najwyższa jakość w świecie technologii termowizyjnej.

Specjalnie dla obrońców Ukrainy firma NVECTECH Ukraina stworzyła urządzenie termowizyjne Defender. Jest ono w pełni zoptymalizowane do pracy w trudnych warunkach i jest wyposażone w zaawansowane technologie. Jest to punkt odniesienia w świecie technologii termowizyjnej.

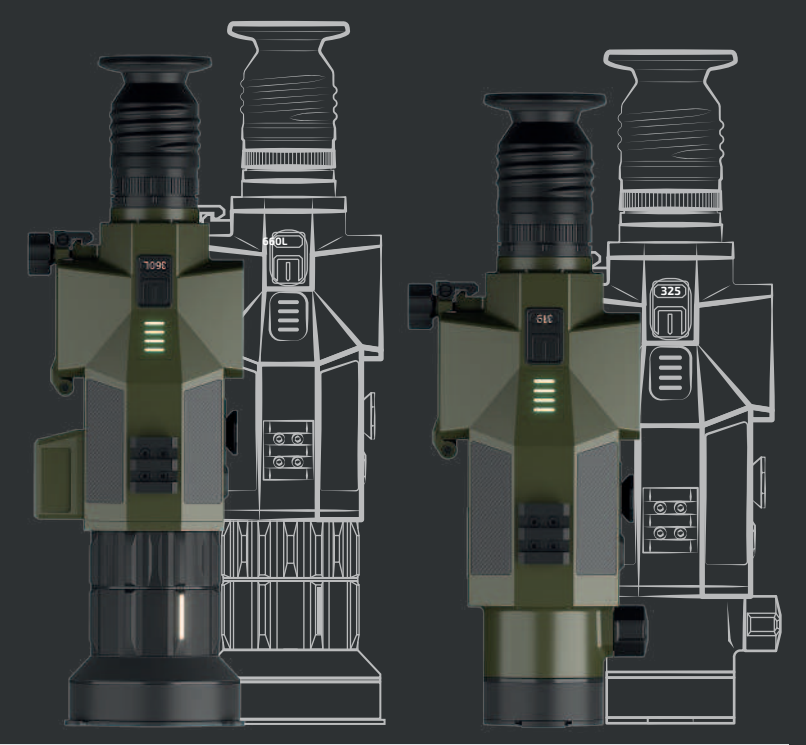

#### UKRAINE

# WŁAŚCIWOŚCI

**Obudowa wykonana z lotniczego stopu aluminium:** Odporność na uderzenia 10000J.

> Czujniki wysokości i czujniki temperatury: Dodatkowa analiza środowiska.

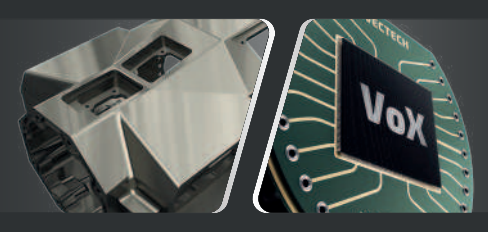

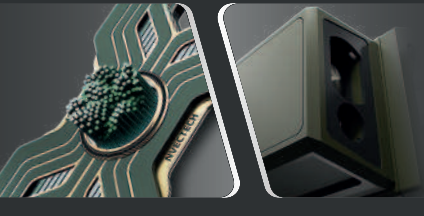

#### Nowy najbardziej czuły czujnik <20mK (384x288px, 640x512px)

Jeszcze szybszy, jeszcze bardziej responsywny.

**Dalmierz 1200 m:** Wielofunkcyjny dalmierz.

#### Oprogramowanie oparte na sztucznej inteligencji:

Dzięki ponad pięciu czujnikom urządzenie dostosowuje się do potrzeb użytkownika.

#### Szeroka gama obiektywów:

19 mm - 1200 m; 25 mm - 1500 m; 35 mm - 2000 m; 20-60 mm - 3300 m.

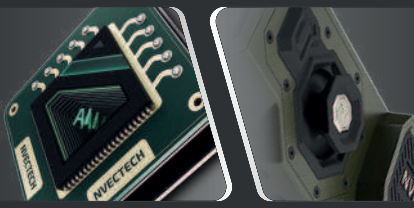

**Wygodne elementy sterujące:** Trwałe, wygodne i czułe.

# Najnowsze obiektywy z podwójną ostrością:

Umożliwia wyraźne widzenie bardziej odległych obiektów.

#### ZAKRES WYKRYWANIA

| LENS F OD | LEGŁOŚĆ M       |
|-----------|-----------------|
|           | 19 150          |
|           | 25 195          |
| $\sim$    | 35 260          |
| 0.2M      | 60 <b>500</b>   |
|           | 19 215          |
|           | 25 270          |
| 757       | 35 390          |
| 0.3M      | 60 <b>900</b>   |
|           | 19 250          |
|           | 25 470          |
| 0.504     | 35 <b>650</b> M |
| 0.5101    | 60 <b>1400</b>  |
|           | 19 480          |
| K.C       | 25 650          |
| 0.704     | 35 910          |
| 0.714     | 60 1            |
|           | 19 1200         |
| (h) _     | 25              |
| 1.8M      |                 |
| 1.014     |                 |

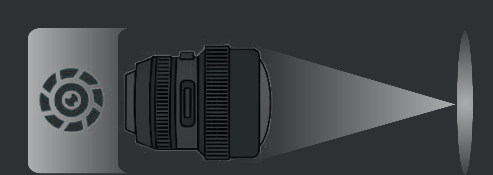

Ogniskowa (F) 19-60 mm

Rysunki przedstawiają właściwości celownika z różnymi obiektywami.

Dane sa oparte na

wykryciu osoby o wzroście 1,8 m dzika 0,7 m, wilka 0,5 m

królika 0.3 m i

ptaka o wysokości 0,2 m.

60 **3400** 

1700

25 1500

35 2000

## OSTRZEŻENIE

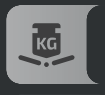

Unikanie cieżkich przedmiotów

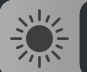

Nie należy kierować obiektywu bezpośrednio na słońce lub źródła światła o wysokiej temperaturze

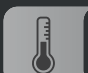

Nie należy używać urządzenia w zimnym lub gorącym otoczeniu

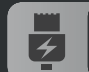

Baterie należy ładować co trzy miesięcy, gdy urządzenie nie jest używane

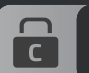

Upewnij się, że pokrywa typu C jes<u>t szczelnie</u> zamknięta w środowisku wodnym

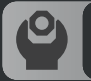

Nie należy demontować ani modyfikować urządzenia w żaden sposób

#### SCENARIUSZE ZASTOSOWANIA

Obserwowanie zwierzat Przygody na świeżym powietrzu Ochrona porzadku publicznego Operacje ratunkowe i ratownicze

#### ZAWARTOŚĆ OPAKOWANIA

#### NAŁADOWANIE

Akumulator musi być powinna być w pełni naładowany przed użyciem.

Uwaga: Aby naładować akumulator zestaw zawiera ładowarke

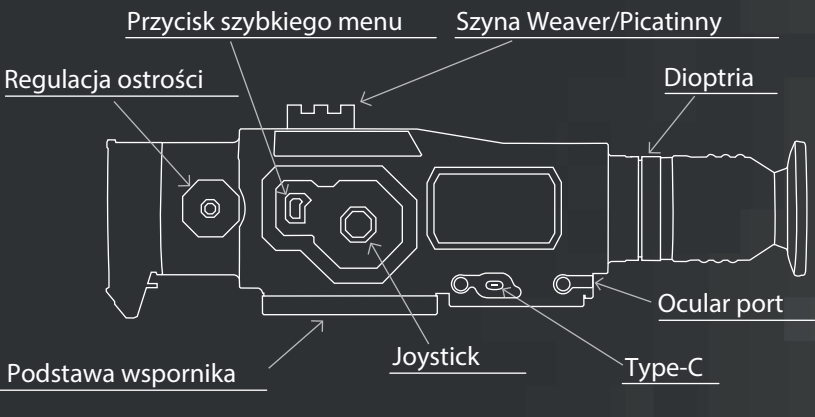

1 żarówka - <=25% naładowania. Uwaga: 2 żarówki - <= 50% naładowania. 3 żarówki - <= 75% naładowania. 4 żarówka - <=100% naładowania. Odpowiedni wskaźnik miga podczas ładowania.

C USB OÌ Ţ

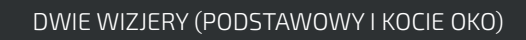

JEDNO URZADZENIE DEFENDER

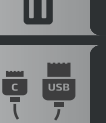

**KABEL USB TYPE-C** 

PRZENOŚNA ŁADOWARKA

2 ZESTAWY AKUMULATORÓW 18650

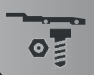

ELEMENTY WEAVER. SRUBY

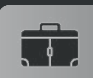

WYTRZYMAŁA WALIZKA

INSTRUKCIA

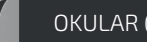

**OKULAR (OPCJONALNIE)** 

#### PRZYCISKI

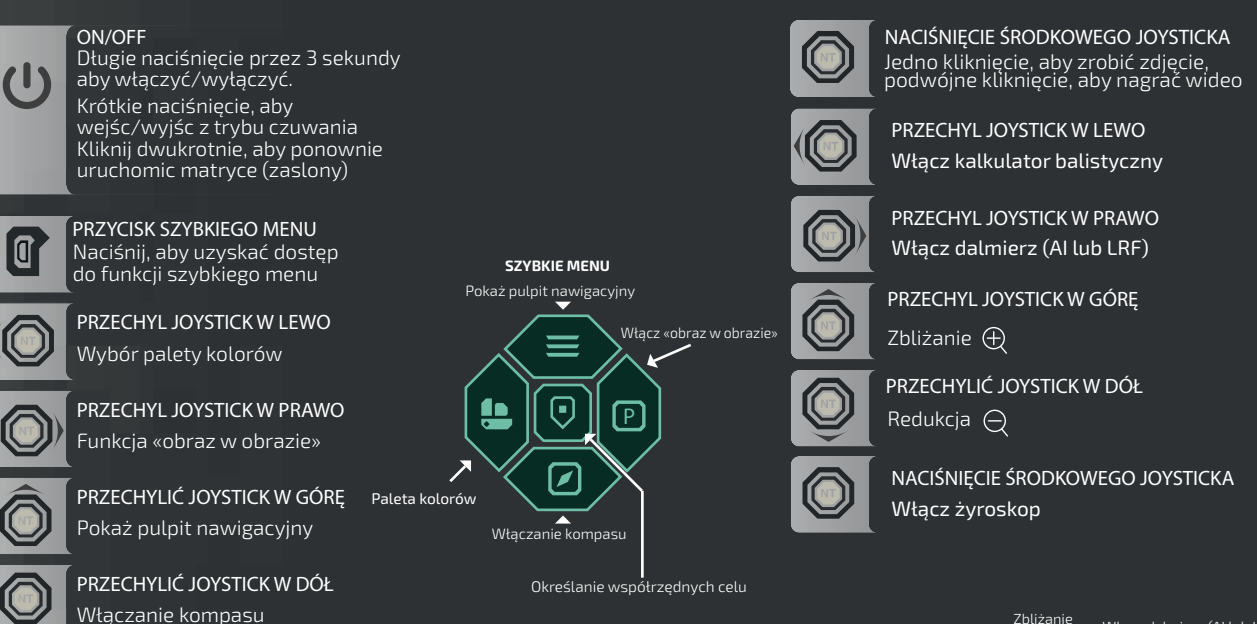

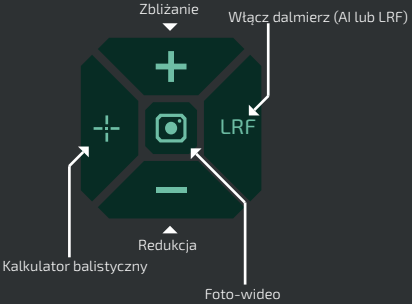

V V

NACIŚNIĘCIE ŚRODKOWEGO JOYSTICKA Jedno kliknięcie, aby zrobić zdjęcie, podwójne kliknięcie, aby nagrać wideo

#### PALETA PSEUDO-KOLORÓW

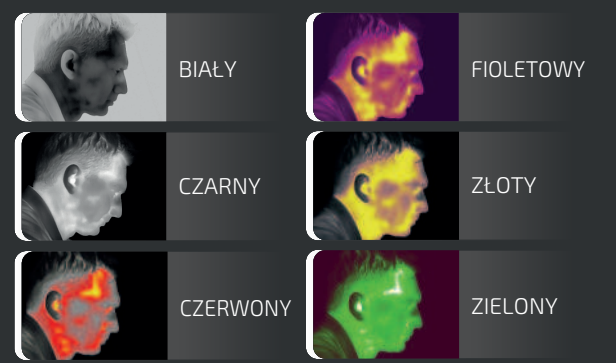

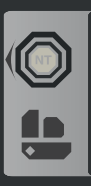

PRZECHYL JOYSTICKA W PRAWO Zmienia pseudo-kolor na następny

Etykieta pseudo-palety kolorów

#### **USTAWIENIA OBIEKTYWU**

#### Regulacja dioptrii

Wyreguluj pozycję, patrząc przez okular Poziom dioptrii okularu, aby zoptymalizować ostrość obrazu na wyświetlaczu AMOLED.

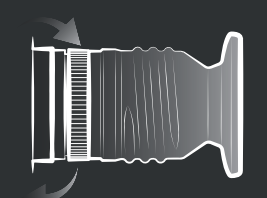

#### **AI DALMIERZ**

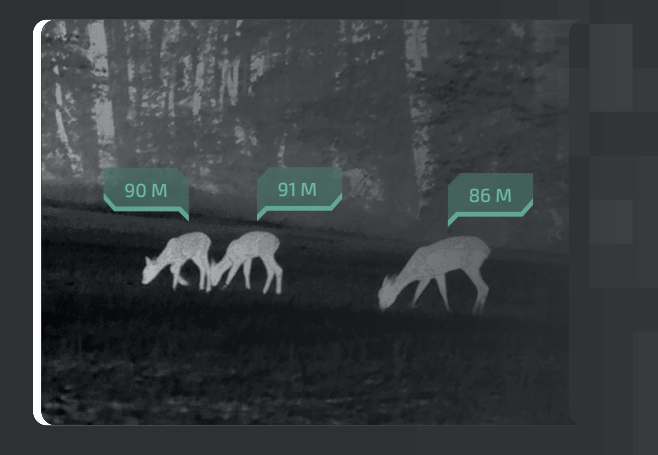

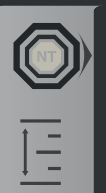

PRZECHYL JOYSTICKA W LEWO Aktywacja funkcji dalmierza Al

Etykieta dalmierza Al

#### Koncentracja

Ręczna regulacja ostrości obiektywu.

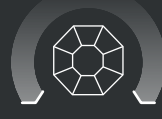

# GŁÓWNY WYŚWIETLACZ INFORMACYJNY

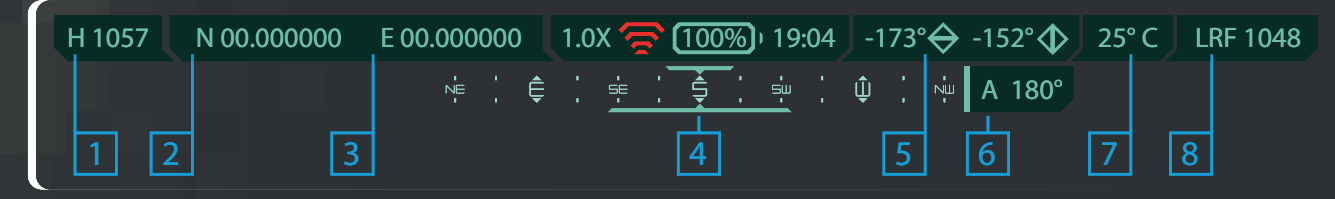

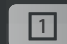

GPS H - Wysokość n.p.m. w metrach

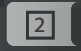

GPS N - Współrzędne północne

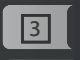

GPS E - Współrzędne wschodnie

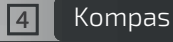

Pochylenie pionowe i poziome

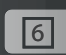

Azymut jest zawsze wyświetlany, gdy kompas jest włączony

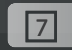

Temperatura

LRF dane

Czas

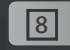

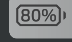

Poziom naładowania baterii

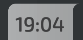

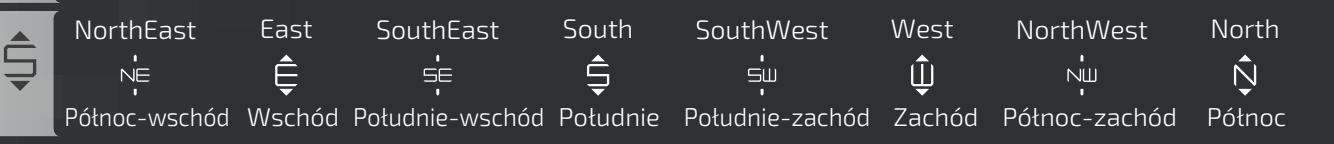

# MENU GŁÓWNE

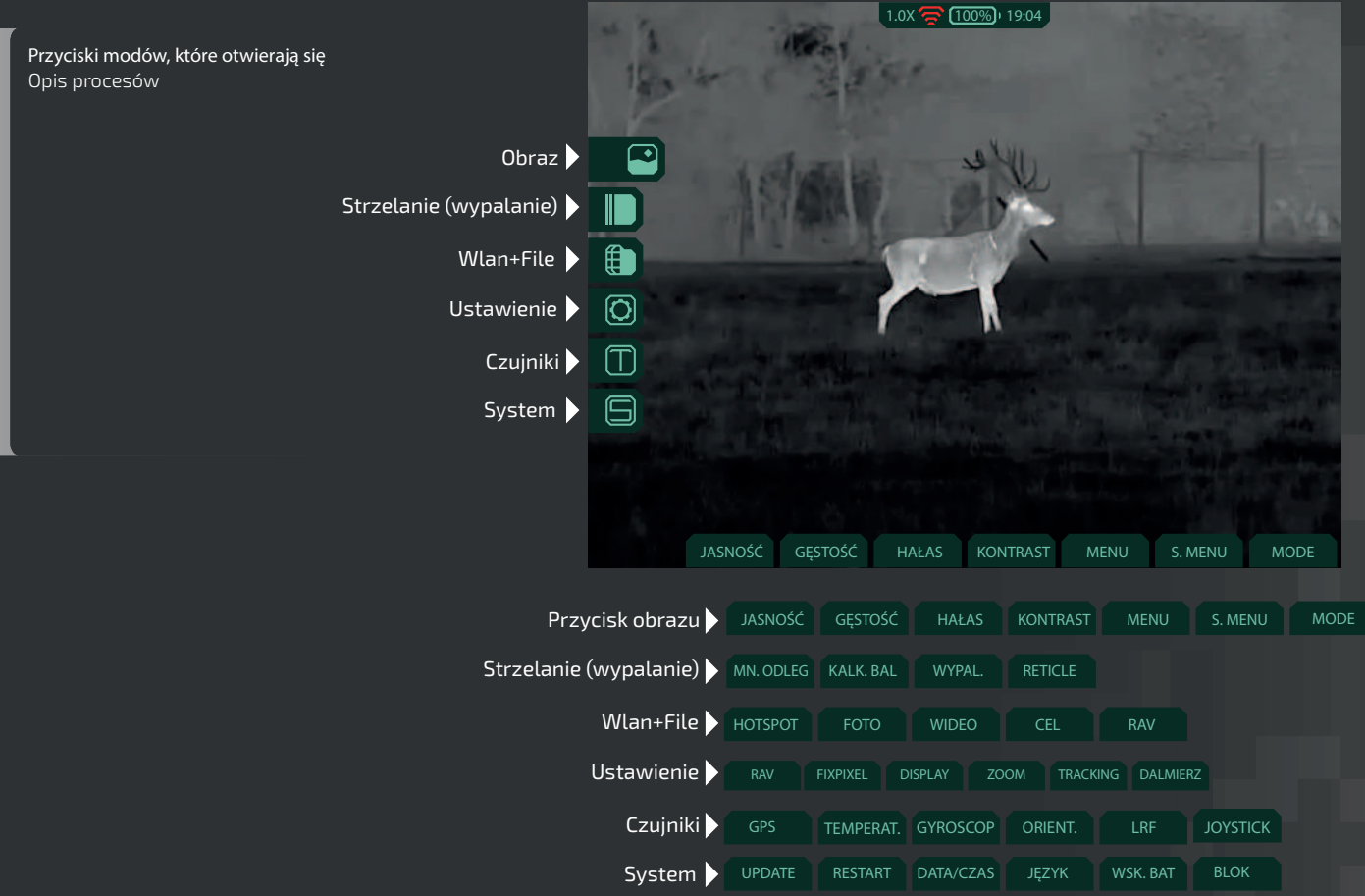

# **OPIS MENU**

PRZYCISK OBRAZU Opis funkcji menu Zdjecie

KALKULATOR BALISTYCZNY Opis funkcji menu kalkulatora balistycznego

WLAN+FILE Opis funkcji menu Wlan + File

KONFIGURACJA Opis funkcji menu Konfiguracja

CZUJNIKI Opis funkcji menu Czujniki

**SYSTEM** Opis funkcji menu System

# MENU GŁÓWNE

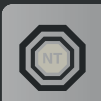

NACIŚNIĘCIE JOYSTICKA POŚRODKU Wejście do menu głównego.

**Uwaga:** Wybierz naciskając dźwignię i naciśnij krótko dźwignię do aby potwierdzić wybór.

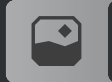

OBRAZ Opcje przetwarzania obrazu.

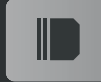

RETICLE Właściwości celownika.

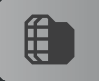

WLAN + FILE Łączność bezprzewodowa i pliki.

KONFIGURACJA Ustawienia ogólne urządzenia.

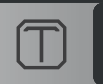

CZUJNIKI Ogólne ustawienia urządzenia.

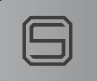

**SYSTEM** Podstawowe ustawienia i blokady.

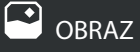

Opcje przetwarzania obrazu.

JASNOŚĆ Jasność obrazu.

**GĘSTOŚĆ** Ostrość obrazu.

HAŁAS Poziom szumów obrazu.

KONTRAST Kontrast obrazu.

MENU Jasność przycisków menu.

POKAŻ MENU Pokaż lub ukryj górne menu.

**TRYB** Tryb wzmocnienia obrazu WDR lub OBJECT.

#### KALKULATOR BALISTYCZNY

KB. DYST Zapisane ustawienia kalkulatora.

BALISTYKA Konfigurowanie parametrów balistycznych.

WIDOCZNOŚĆ Ustawienia urządzenia.

RETICLE Ustawianie siatki celowniczej.

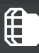

### WLAN + FILE

Sprawia, że pozycja celownika jest widoczna!!! HOTSPOT ON/OFF połączenia.

FOTO Zapisane zdjęcia.

VIDEO Zapisane wideo.

CEL Zapisane współrzędne.

**RAV** Zapisane wideo z ujęcia.

## O KONFIGURACJA Ustawienia ogólne.

**RAV** Włączenie/wyłączenie funkcji obrazu w obrazie.

FIXPIXEL Koryguje uszkodzone piksele na czujniku.

DISPLAY Jasność, kolor, PIP (obraz w obrazie).

**SKALA** Płynny lub szybki zoom.

**TRACKING** Włącza/wyłącza najgorętsze obszary.

DALMIERZ Zestaw AI - ustawienie. Odległość AI, LRF i AI - wł/wył 🗇 CZUJNIKI Konfiguracja czujników monokularowych. 🖨 SYSTEM Ustawienia podstawowe i blok.

GPS ON\OFF GPS i wysokość n.p.m.

**TEMP.** Tryb pracy czujnika temperatury.

GYROSKOP Włącza/wyłącza gyroskop

ORIENTACJA Tryb kompasu i azymutu.

**LRF** Tryb pracy dalmierza.

JOYSTICK Konfigurowanie joysticka i jego czułości. **UPDATE** Aktualizacja oprogramowania.

RESTART Zrestartuj celownik.

DATA/GODZINA Ustaw godzinę i datę.

**JĘZYK** Ustaw język interfejsu.

WSKAZANIE BATERII Ustaw wskaźnik naładowania baterii.

**BLOK** Ustaw hasło, aby uruchomić zakres.

## DODATEK

Użyj aplikacji, którą można znaleźć w AppStore lub PlayMarket.

#### FUNKCJONALNOŚĆ

Aplikacja umożliwia sterowanie urządzeniem w czasie rzeczywistym, przeglądać zdjęcia i wideo i udostępniać je.

Fiksowanie i udostępnianie współrzędnych celu (jeśli urządzenie obsługuje tę funkcję lub ręcznie).

Można również znaleźć inne produkty NVECTECH w aplikacji.

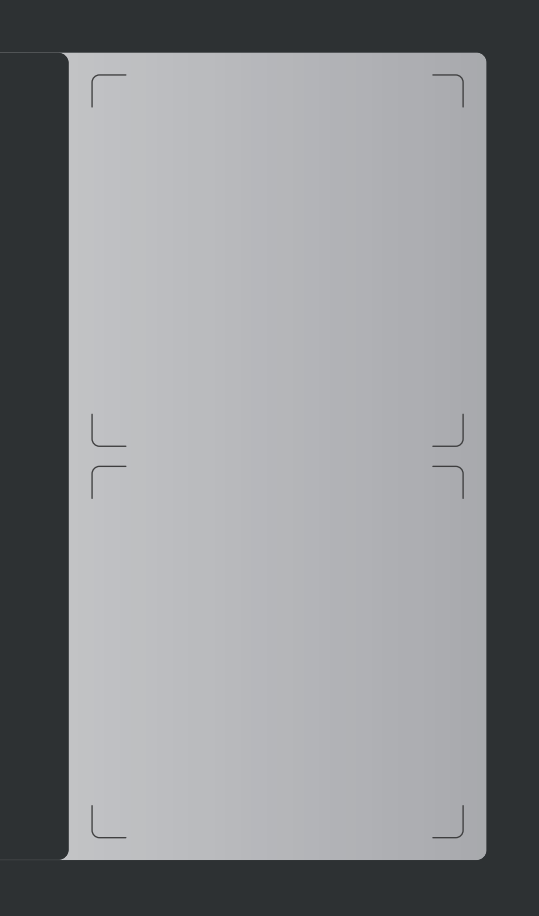

## **Okular Defender**

#### **OPIS URZĄDZENIA**

NVECTECH Defender Ocular to dodatkowy moduł dla urządzenia Defender.

Dodatkowy okular do lunety termowizyjnej Defender wyświetla obraz z lunety za pośrednictwem kabla, co pozwala na prowadzenie ognia zza osłony.

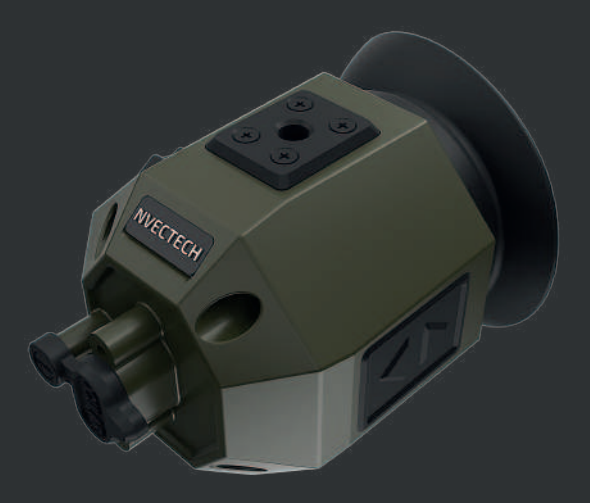

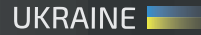

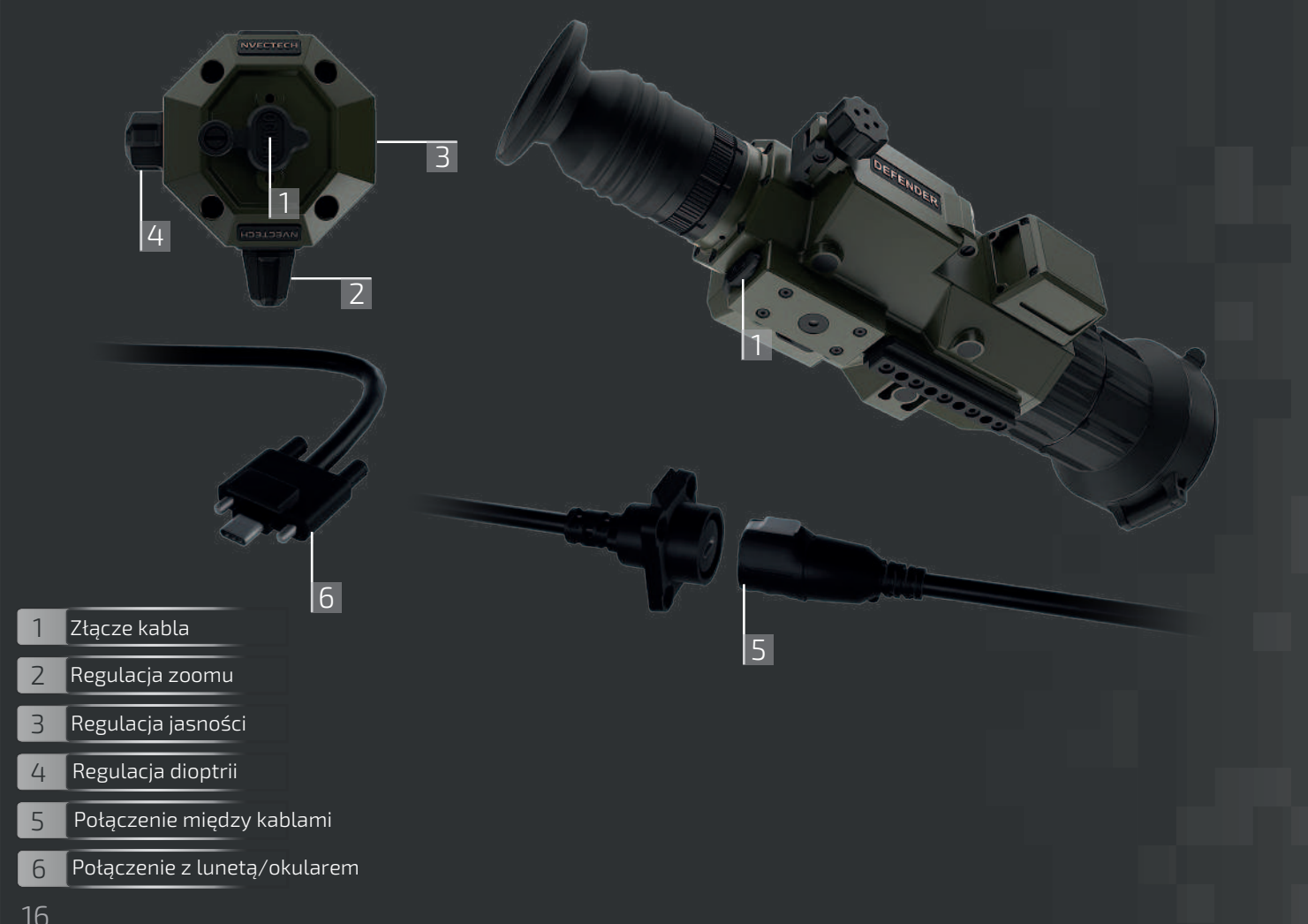

# SPECYFIKACJA

| MODELE            | DEFENDER             | 319                             | 325             | 335            | 335L           | 360L                       | 660L                        |  |
|-------------------|----------------------|---------------------------------|-----------------|----------------|----------------|----------------------------|-----------------------------|--|
| MIKRO<br>BOLOMETR | ROZDZIELCZOŚĆ        |                                 | 640X512         |                |                |                            |                             |  |
|                   | GĘSTOŚĆ PIKSELI      | 12µm                            |                 |                |                |                            |                             |  |
|                   | NETD                 | ≤20mk@300k                      |                 |                |                |                            |                             |  |
|                   | ZAKRES SPECJALNY     | 8-14µm                          |                 |                |                |                            |                             |  |
|                   | FPS                  | 50Hz                            |                 |                |                |                            |                             |  |
| ОРТҮКА            | LENS                 | 19mm<br>(F 0.8)                 | 25mm<br>(F 0.8) | 35mm<br>(F0.8) | 35mm<br>(F0.8) | 20/60mm (F1)               |                             |  |
|                   | FOV                  | 13.8° x<br>10.4°                | 10.5°<br>x7.9°  | 7.5°<br>x5.6°  | 7.5°<br>x5.6°  | 13.1° x9.8°<br>/4.4° x3.3° | 21.7° x17.4°<br>/7.3° x5.9° |  |
|                   | ZOOM                 | 1.8X                            | 2.4X            | 3.3X           | 3.3X           | 1.8X/5.5X                  | 1.1X/3.2X                   |  |
|                   | CYFROWY ZOOM         | 1.0 - 5.0X płynny i szybki zoom |                 |                |                |                            |                             |  |
|                   | ŚRED. OKULARU        | 45mm                            |                 |                |                |                            |                             |  |
|                   | PIN WYJŚCIOWY        | 6mm                             |                 |                |                |                            |                             |  |
|                   | DIOPTRIA OKULARU ±5D |                                 |                 |                |                |                            |                             |  |

| MODELE          | DEFENDER        | 319                                                                      | 325 | 335 | 335L | 360L | 660L   |  |  |
|-----------------|-----------------|--------------------------------------------------------------------------|-----|-----|------|------|--------|--|--|
|                 | ТҮР             | AMOLED                                                                   |     |     |      |      |        |  |  |
| DISPLAY         | KOLOR PODŚW.    | 6                                                                        |     |     |      |      |        |  |  |
|                 | ROZMIAR         | 0.39inch                                                                 |     |     |      |      |        |  |  |
|                 | KOLORY PSEUDO   | 6                                                                        |     |     |      |      |        |  |  |
|                 | TRYB OBRAZU     | «WDR» (Wide Dynamic Range) moda i "OBJECT"                               |     |     |      |      |        |  |  |
| BATERIA         | ТҮР             | akumulator litowo-jonowy o dużej pojemności (18650 x 2)                  |     |     |      |      |        |  |  |
|                 | CZAS PRACY      | Praca ciągła ≥18h ≥1                                                     |     |     |      |      |        |  |  |
| POŁĄCZENIA      | TYPE-C          | Ładowanie baterii, wymiana informacji, wyjście wideo UVC                 |     |     |      |      |        |  |  |
|                 | BEZPRZEWODOWY   | Hotspot połączenie, pilot zdalnego sterowania                            |     |     |      |      |        |  |  |
|                 | TEMPER. ROBOCZA | -25°C — +50°C                                                            |     |     |      |      |        |  |  |
| ŚRODO-<br>WISKO | POZIOM OCHRONY  | IP67                                                                     |     |     |      |      |        |  |  |
|                 | ROZMIAR         | 379x75x110 379x100x11                                                    |     |     |      |      | 00x110 |  |  |
| AKCESORIA       | AKCESORIA       | Kabel wideo, kabel USB, lodowarka, instrukcja obsługi, wizjery, serwetka |     |     |      |      |        |  |  |

| MODELS             | DEFENDER           | 319  | 325 | 335 | 335L | 360L | 660L |  |
|--------------------|--------------------|------|-----|-----|------|------|------|--|
|                    | ODTWAR. FOTO/WIDEO | ТАК  |     |     |      |      |      |  |
|                    | AI DALMIERZ        | ТАК  |     |     |      |      |      |  |
|                    | DALMIERZ RĘCZNY    | ТАК  |     |     |      |      |      |  |
|                    | RETICLE            | ТАК  |     |     |      |      |      |  |
|                    | WBUD. PAMIĘĆ       | 64GB |     |     |      |      |      |  |
| FUNKCJE            | PIP                | ТАК  |     |     |      |      |      |  |
|                    | CZUJNIK TEMP.      | ТАК  |     |     |      |      |      |  |
|                    | GPS                | ТАК  |     |     |      |      |      |  |
|                    | TERMOMETR          | ТАК  |     |     |      |      |      |  |
|                    | GYROSCOP           | ТАК  |     |     |      |      |      |  |
|                    | NAGR. WIDEO        | ТАК  |     |     |      |      |      |  |
|                    | MENU NAGR.         | ТАК  |     |     |      |      |      |  |
|                    | AZIMUT             |      |     |     |      |      |      |  |
|                    | KOMPAS             | K    |     |     |      |      |      |  |
| CZUJNIK WYSOK. TAK |                    |      |     |     |      |      |      |  |

# NVECTECH

Mogeль/Model/Model:

Серійний номер/Numer seryjny/Serial number:

Дата продажу/Data sprzedaży/Date of sale:

Печатка та підпис продавця/Pieczęć i podpis sprzedawcy/Seal and signature of the seller:

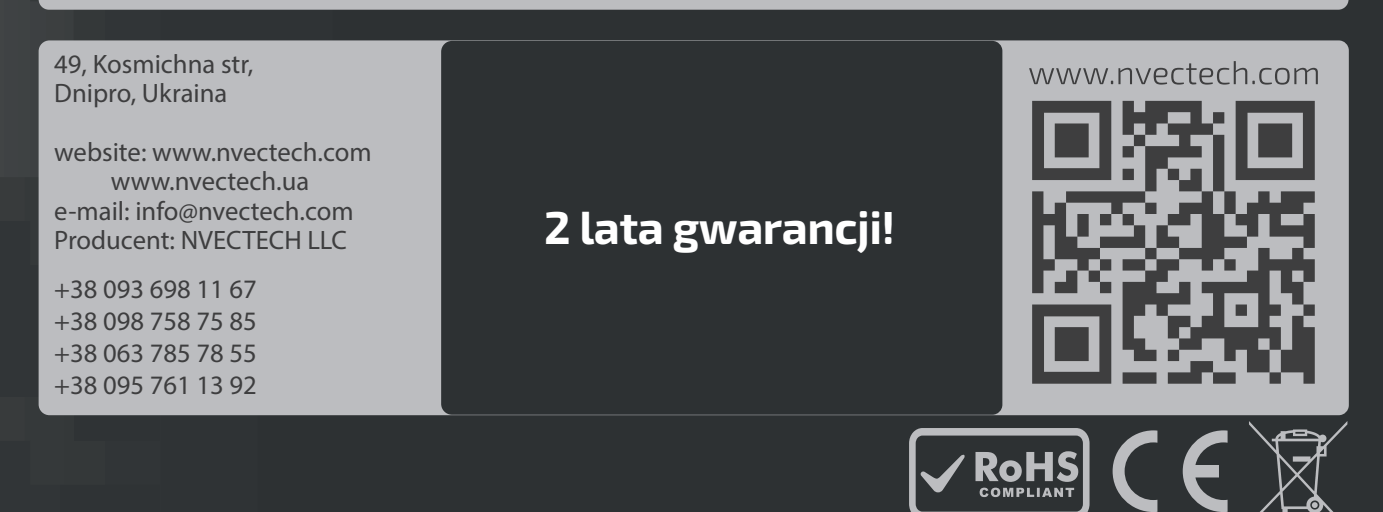

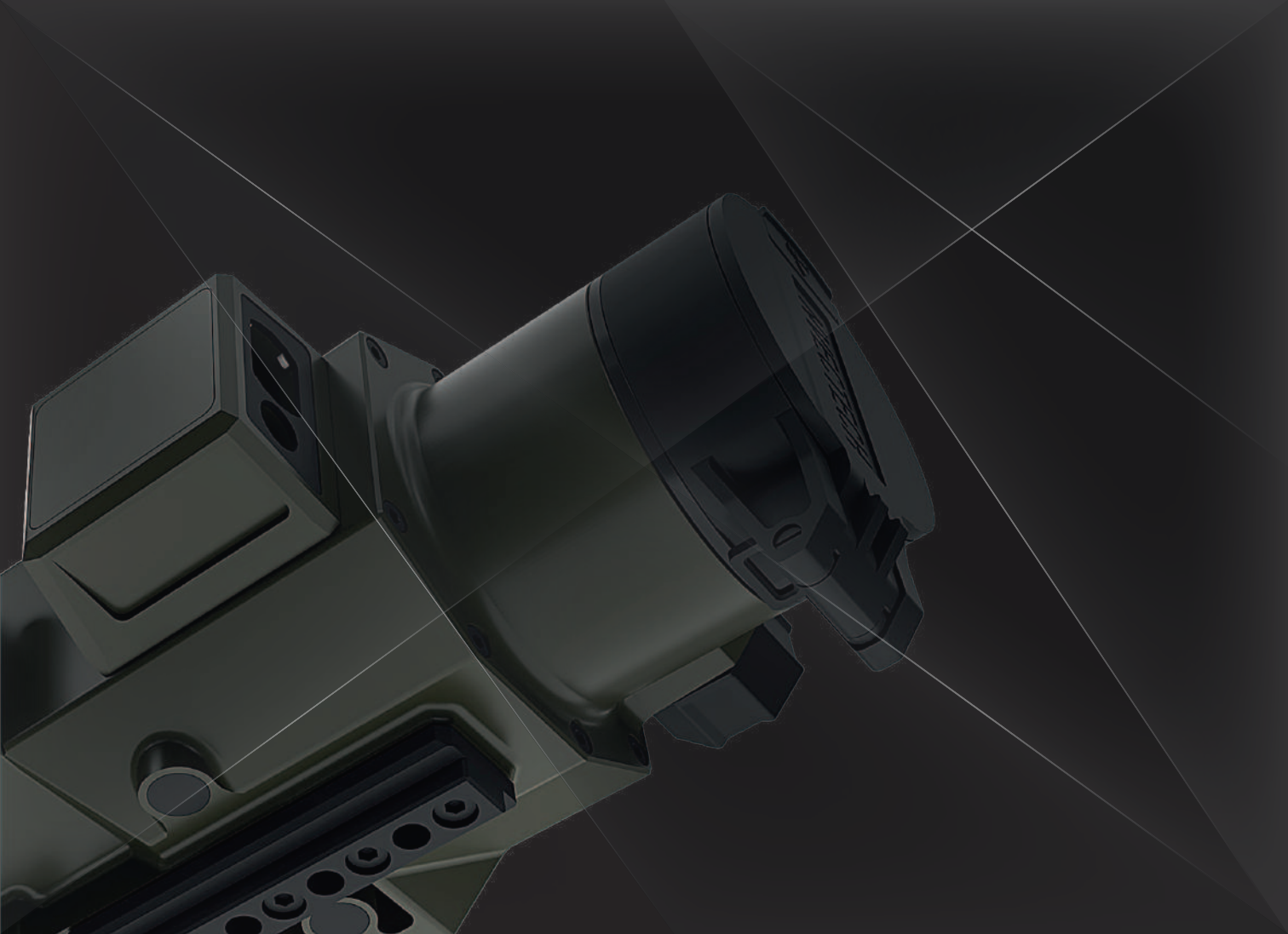

## **Okular Defender**

#### **OPIS URZĄDZENIA**

NVECTECH Defender Ocular to dodatkowy moduł dla urządzenia Defender.

Dodatkowy okular do lunety termowizyjnej Defender wyświetla obraz z lunety za pośrednictwem kabla, co pozwala na prowadzenie ognia zza osłony.

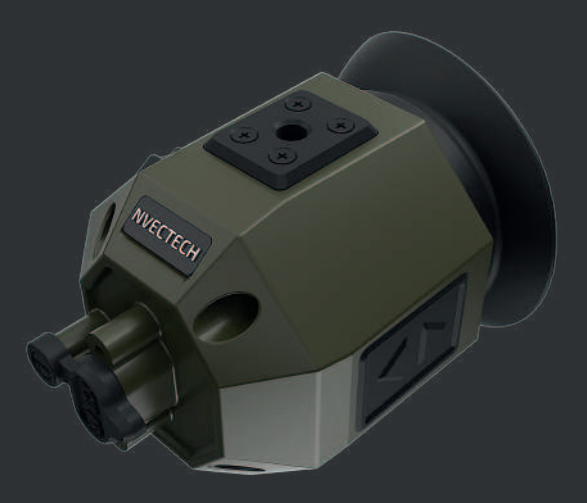

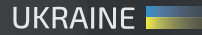